#### MatchinGood ... 1

# もうこれで大丈夫! ~**マッチングッド簡単マニュアル~**

matchingood confidential material. Copywrite (C) 2012 matchingood, Inc. All Rights Reserved. マッチングッド株式会社

住所:東京都中央区銀座8丁目20番33号 銀座サンケイビル 9・10F 電話:03-6278-8652 ファックス:03-6278-8653 ◆キャンディデイトを入力しよう! MatchinGood

・キャンディデイトの入力
 ①キャンディデイトの入力
 ②入力成功!

| Matchin <mark>Go</mark>          | ood ver 3.1                    | <ul> <li>担当者追加</li> <li>ブルダウン項目変</li> </ul> | 担当者編集削除 ▶ バスワード変更 ▶ 帳票設:<br>変 ▶ 御社情報設定 ▶ 自由項目設定 ▶ 出 | を ログアウト<br>力項目設定 > 媒体連携設定                                   |
|----------------------------------|--------------------------------|---------------------------------------------|-----------------------------------------------------|-------------------------------------------------------------|
| € ≠ャンディデ<br>● マイページ              | 小 ○ 求人案件<br>キャンディデイト ● 今 社 情 報 |                                             | おはようございます テス<br>♥<br>○ 売上・請求書<br>○ デ - タ            | ・PC コンサルタント1 様<br>問い合わせ <b>■</b> ) マニュアル<br>● <b>スケジュール</b> |
| キャンディデイト                         | キナノディデイト新規登録                   |                                             |                                                     |                                                             |
| candidate                        |                                | 基本                                          | ~情報                                                 |                                                             |
| ▶ キャンディディト検索                     | * コード                          |                                             |                                                     |                                                             |
| ▶ キャンディディト振分                     | 米 <mark>名前</mark>              |                                             | <b>*</b> かな                                         |                                                             |
|                                  | 誕生日                            | 例:2000-01-01                                | 年齢                                                  | 7                                                           |
| ▶ キャンディディト新規<br>登録               | ★ 性別                           | •                                           | ★ 郵便番号                                              | 例:123-4567                                                  |
| ► <del>1</del> 7 2 7 1 7 1 1 7 9 | 都道府県                           | •                                           | 住所                                                  |                                                             |
| チング条件                            | 最寄り駅                           |                                             | 電話番号(自宅)                                            |                                                             |
| ▶ インボート                          | 携帯番号                           |                                             | 電話番号(会社)                                            |                                                             |
|                                  | E-mail(自宅)                     |                                             | 携帯メール                                               |                                                             |
| $\widehat{\mathbf{T}}$           | E-mail(会社)                     |                                             | Fax                                                 |                                                             |
| $\mathbf{U}$                     | 家族構成                           | 配偶者: ▼ 扶養人数: ノ                              | (                                                   |                                                             |
|                                  | ご連絡時の注意                        |                                             |                                                     |                                                             |
|                                  |                                |                                             |                                                     |                                                             |

2

◆求人案件を入力しよう!!

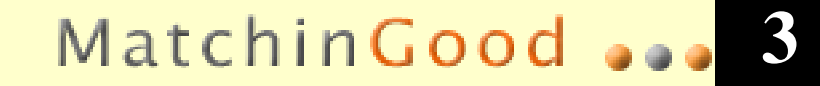

・求人案件の入力
 ①会社情報の入力
 ②会社の選択
 ③求人案件の入力
 ④
 ④
 ④
 ④
 ④
 ④
 ④
 ④
 ④
 ④
 ●
 ●
 ●
 ●
 ●
 ●
 ●
 ●
 ●
 ●
 ●
 ●
 ●
 ●
 ●
 ●
 ●
 ●
 ●
 ●
 ●
 ●
 ●
 ●
 ●
 ●
 ●
 ●
 ●
 ●
 ●
 ●
 ●
 ●
 ●
 ●
 ●
 ●
 ●
 ●
 ●
 ●
 ●
 ●
 ●
 ●
 ●
 ●
 ●
 ●
 ●
 ●
 ●
 ●
 ●
 ●
 ●
 ●
 ●
 ●
 ●
 ●
 ●
 ●
 ●
 ●
 ●
 ●
 ●
 ●
 ●
 ●
 ●
 ●
 ●
 ●
 ●
 ●
 ●
 ●
 ●
 ●
 ●
 ●
 ●
 ●
 ●
 ●
 ●
 ●
 ●
 ●
 ●
 ●
 ●
 ●
 ●
 ●
 ●
 ●
 ●
 ●
 ●
 ●
 ●
 ●
 ●
 ●
 ●
 ●
 ●
 ●
 ●
 ●
 ●
 ●
 ●
 ●
 ●
 ●

|                                                                                             |                     |                  | ▶ 相当者谁加 ▶ :                                    | 田当者編集削除 ▶ パスワ                 | ド変軍                  | ログアウト                                |
|---------------------------------------------------------------------------------------------|---------------------|------------------|------------------------------------------------|-------------------------------|----------------------|--------------------------------------|
| Matchin                                                                                     | Good ver 3.1        |                  | ▶ プルダウン項目変                                     | 変更 ▶ 御社情報設定 ▶ 6               | 自由項目設定 ト出力           | 項目設定 > 媒体連携設定                        |
| ● ++>                                                                                       | ノティテイト ○ 求人案件       |                  | フリーワード検索                                       |                               | こんばんは 長島P<br>・間 🌳    | c コンサルタント1 様<br>合わせ <b>【</b> ] マニュアル |
| 0マイページ                                                                                      | ●キャンディデイト           | 会 社 情 報 💿 求 人 案  | 件 🕚 進 捗                                        | ○ 売上・請求書                      | ○ デ ー タ              | ● スケジュール                             |
| 会社情報                                                                                        | 会社情報登録              |                  |                                                |                               |                      |                                      |
| company                                                                                     |                     |                  | 基本                                             | 5.情報                          |                      |                                      |
| ▶会社検索                                                                                       | 会社コード:              |                  |                                                | 会社名:                          |                      |                                      |
|                                                                                             | かな:                 |                  |                                                | 正式名称:                         |                      |                                      |
| ▶宮東⋌モ検索                                                                                     | <mark>≭</mark> 設立年: |                  |                                                | <mark>≭</mark> 資本金:           |                      |                                      |
| 会社新規登録                                                                                      | * 従業員数:             | A                |                                                | 売上高:                          |                      |                                      |
| ▶ 担当者登録                                                                                     | カテゴリー:              |                  |                                                | 代表電話:                         |                      |                                      |
| トインポート                                                                                      | 郵便番号:               | 例: 012-34        | 456                                            | 連絡先住所:                        |                      |                                      |
| 212301                                                                                      | 代表者:                |                  |                                                | 平均年齡:                         |                      | 7                                    |
| Matchin                                                                                     | Good ver 3.1        |                  | <ul> <li>▶ 担当者追加</li> <li>▶ ブルダウン項目</li> </ul> | 担当者編集削除 ▶ パス<br>変更 ▶ 御社情報設定 ▶ | フード変更<br>自由項目設定 🕨 出け | ログアウト<br>り項目設定 > 媒体連携設定              |
| ● ++)                                                                                       | /ディデイト ○ 求人案件       |                  | フリーワード検索                                       |                               | こんばんは 長島<br>早間       | PC コンサルタント1 様<br>い合わせ 🜓 マニュアル        |
| 0マイページ                                                                                      | TATA O              | 会 社 情 報 💿 求 人 案  | 件 😶 進 捗                                        | ○ 売上・請求書                      | 0 7 - 9              | スケジュール                               |
| 求人案件<br>job                                                                                 | 求人案件新規登録            | <u>الإمماريم</u> | 7 百日 श्ले। (२) २।                              |                               |                      |                                      |
| ン 求人案件検索                                                                                    | 会社名                 | <u> </u>         | 空                                              | 日のままボタンをクリッ                   | クすると、全ての:            | 会社が表示されます。)                          |
| 求人案件新規登録                                                                                    |                     |                  | 基                                              | 本情報                           |                      |                                      |
| ▶求人案件マッチング                                                                                  | * 求人コード:            |                  |                                                |                               |                      |                                      |
| ネ<br>(A)<br>(本)<br>(本)<br>(大)<br>(大)<br>(大)<br>(大)<br>(大)<br>(大)<br>(大)<br>(大)<br>(大)<br>(大 | <b>×</b> 会社名:       | 株式会社エスワイシステム     | ۸                                              |                               |                      |                                      |
| ▶エクスポート                                                                                     | 会社名公開:              | なし 💌             |                                                | 配属部署:                         |                      |                                      |
| ▶インポート                                                                                      | 業種:                 | 💌                |                                                |                               |                      |                                      |
|                                                                                             |                     |                  |                                                |                               |                      |                                      |

▶案件をエクスポートしよう!!

 案件のエクスポート 求人案件 job ①求人案件を選択 ▶ 求人案件検索 ▶ 求人案件新規登網 ▶ 求人案件マッチング ► エクスポート (2)会社の選択 ▶ インポート ③求人案件詳細 ④ポータルサイト選択 エクスポート 求人案件 job ⑤エクスポートを選択 ▶求人案件检索 求人零件新規登録 ▶ 求人案件マッチング (5) ► エクスポー ▶ インボート ⑥ポータルサイト確認 田中 太郎 勤務地 東京都 ⑦CSVエクスポート

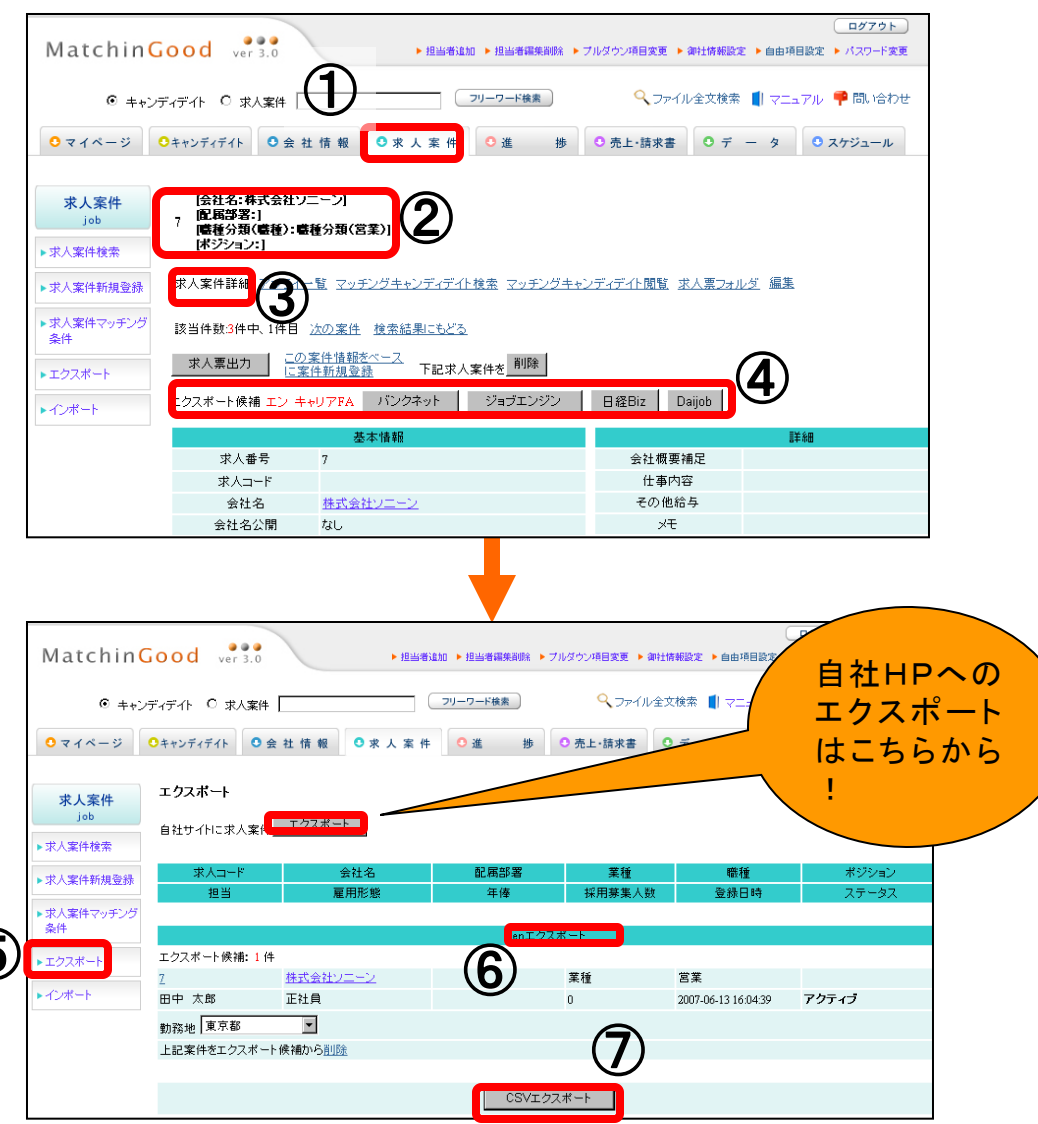

上記方法は、<u>en</u>へのエクスポート手順となります。 その他、サイトへの手順は、操作マニュアルをご参照下さい。

◆人材をインポートしよう!!

#### MatchinGood ...

5

・人材のインポート (1)キャンディデイト **②インポート** ③サイトを選択 (自社HPの場合は インポートをクリックでOK!!) 4参照 ⑤CSVファイル選択 **⑥インポート** 

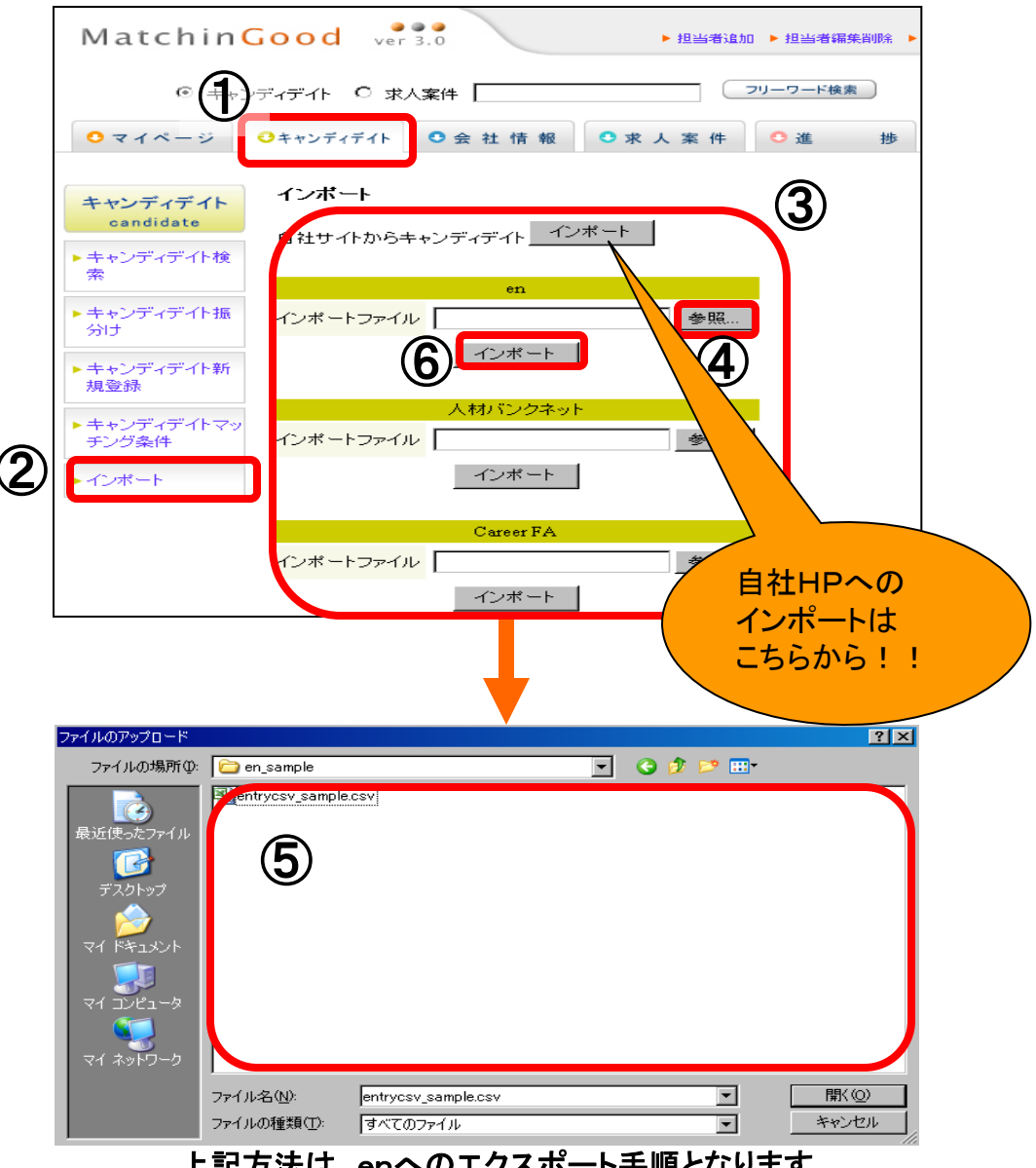

上記方法は、<u>en</u>へのエクスポート手順となります。 その他、サイトへの手順は、操作マニュアルをご参照下さい。 ◆マッチング機能を使おう!!

MatchinGood .... 6

 キャンディデイト検索からの マッチング ①キャンディデイト ②キャンディデイト検索 ③フリーワード検索 or ③´項目別検索 ④マッチング案件検索

|                       |                  |                    |               | <u>^</u>       |              | -                         |
|-----------------------|------------------|--------------------|---------------|----------------|--------------|---------------------------|
| (@++                  | ンディデイト 〇 求人案件    |                    | フリーワード検索      | <b>२</b> २७२   | ル全文検索 📲 マニュラ | アル 🏴 問い合                  |
| ○マイページ                | ●キャンディデイト ● き    | ≿ 社 情 報 ○ 求 人      | 案件 🤨 進        | 捗 〇 売上・請求書     | 0 7 - 9      | O スケジュール                  |
| + /-                  | キャンディディト検索       |                    |               |                |              |                           |
| candidate             |                  |                    | フリーワー         | e -            |              |                           |
| ▶ キャンディデイト核           |                  |                    |               |                |              |                           |
| 衆                     |                  | (3)                | フリーワード社       | 魚索 🔷           |              |                           |
| ▶キャンディデイト振<br>分け      | 「AB」で「AかつB」の     | AND検索、「A or B」で「Aま | tたはBJのOR検索、「A | not B」で「Aではあるが | Bではない」のNOT検索 | ができます。                    |
| ▶ キャンディデイト新           |                  |                    | 从木情報          |                |              |                           |
| 規登録                   | ステータス:           | 全体                 | •             | 担当: 全位         | 5 🔽          |                           |
| ▶キャンディデイトマッ<br>チング条件  | <sup>y</sup> 番号: |                    |               | ⊐-F:           |              | 1                         |
| L C H L               | 名前:              |                    |               | かな:            |              | 1                         |
|                       | 住所:              |                    |               |                |              |                           |
| (3)                   | 雷話:              |                    | _             | メール:           |              | 1                         |
|                       |                  |                    | •             |                |              |                           |
| キャンディデイト              | キャンディデイト検索維      | 告果                 |               |                |              |                           |
| candidate             | 該当件數:4件中、1-4件    | ·8                 |               | _              |              |                           |
| 索<br>索                |                  |                    |               | 以下の結果を         |              | で <u></u> 追い絞り            |
| ▶キャンディデイト振<br>分け      | -                |                    |               |                |              |                           |
| ▶キャンディデイト新            | 下記検索結果を          | 出7]                |               |                |              |                           |
| 規登録                   | 名前・コード           | 年齡                 | 性別            | 担当者名           | 登録日時         | ステータ                      |
| ▶ キャンディデイトマッ<br>チング条件 | 最終学歴(学校名)        | 最終学歴(学部名)          | 直近職歴(業種)      | 直近職歴(会社名)      | 直近職歴(職種分類)   | 直近職歴(                     |
| ▶ インポート               | 田中職男             | 107才               |               | 担当者未振り分け       | 2005-09-01   | アプライ                      |
|                       | A専門学校            | A学部A学科             | (4)           | ○×株式会社         |              | 経営·企画·事<br>一般事務·営業<br>粉事務 |
|                       |                  |                    | -             |                |              | a.c                       |

◆マッチング機能を使おう!!

#### MatchinGood ....

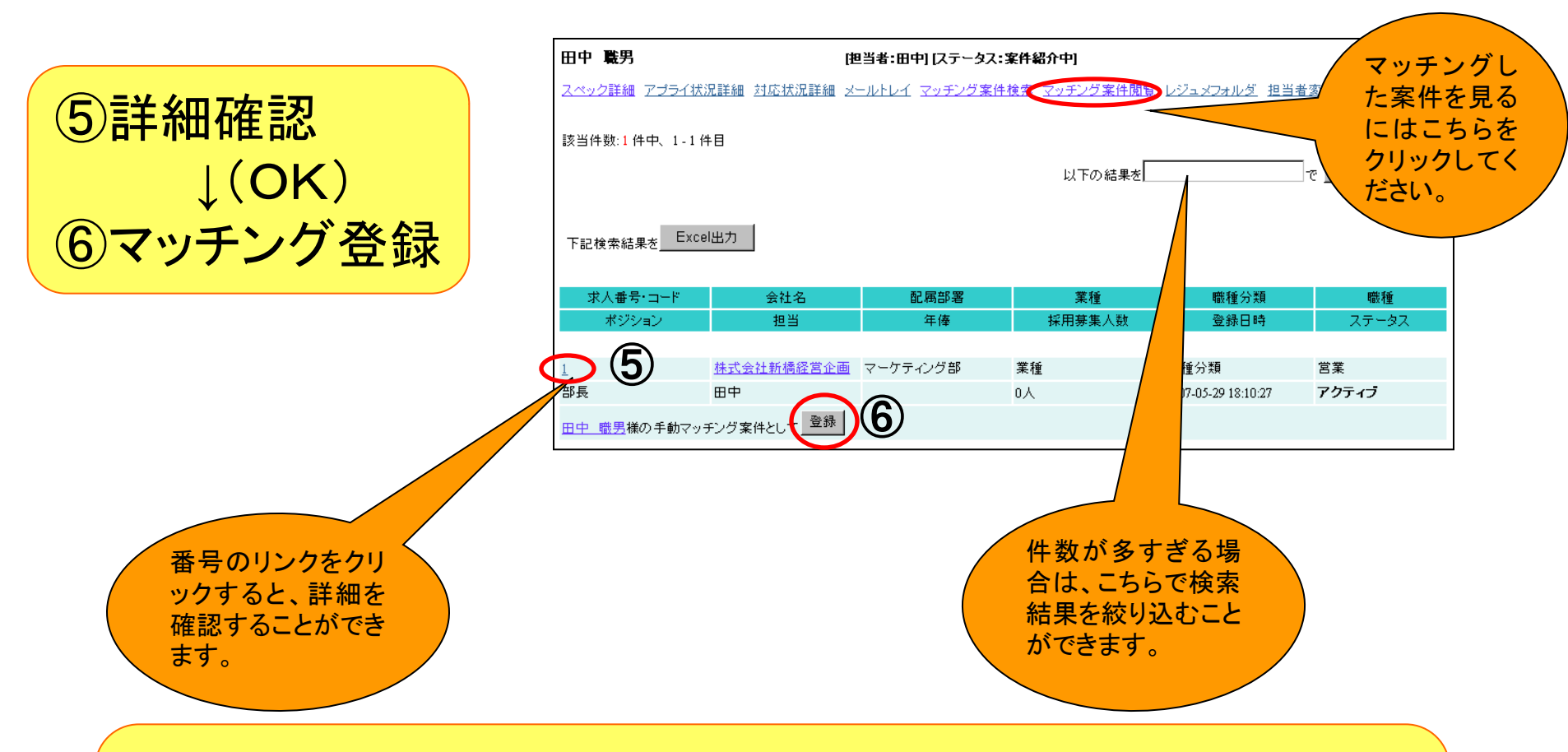

# **の以上で、マッチング終了!!** 登録した案件は、サブメニューの【マッチング案件閲覧】より どんな案件が登録されているか一覧で確認可能です。

◆マッチング機能を使おう!!

MatchinGood ••• 8

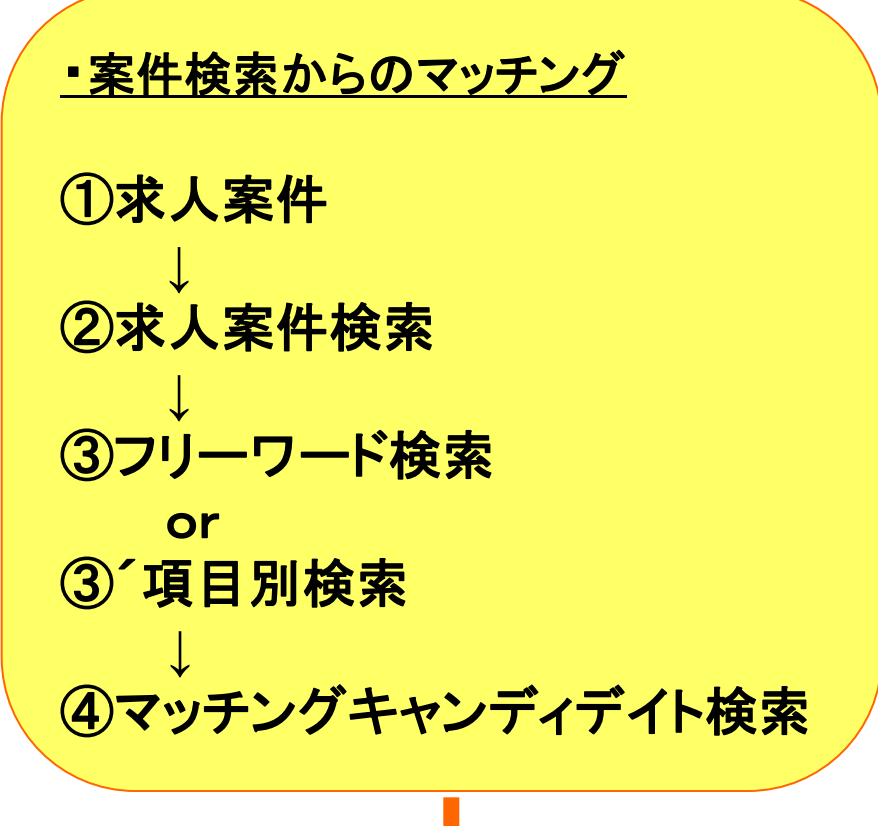

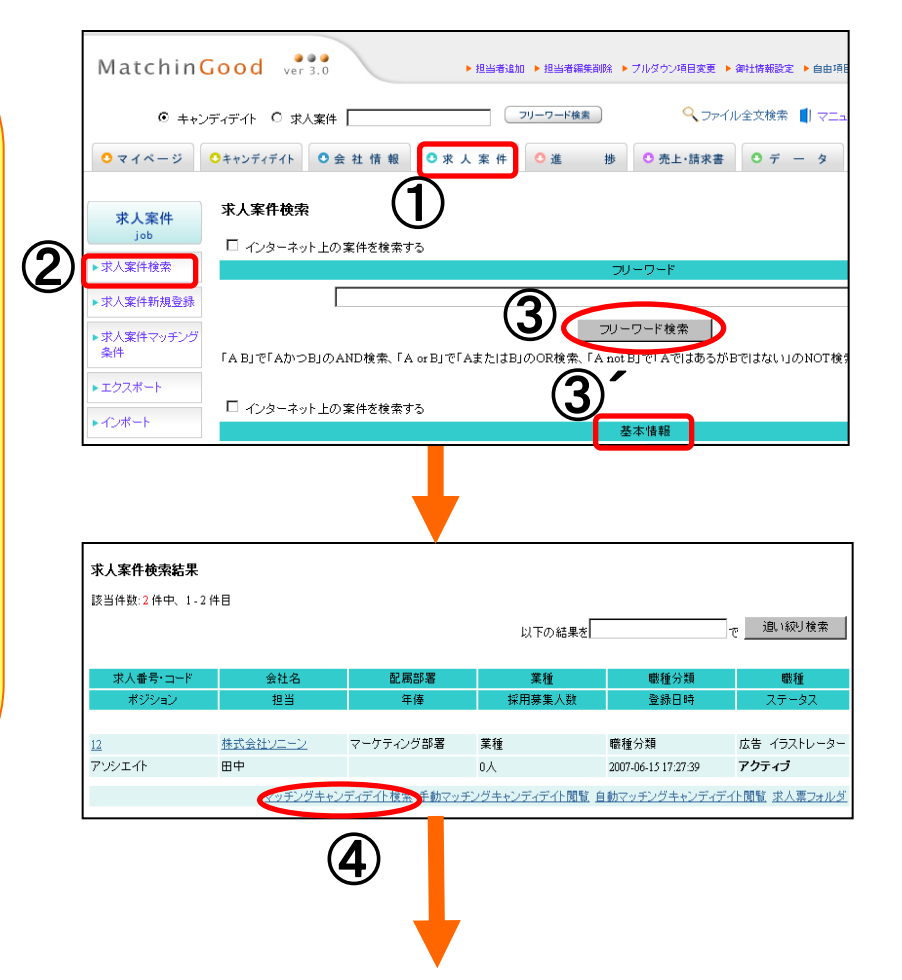

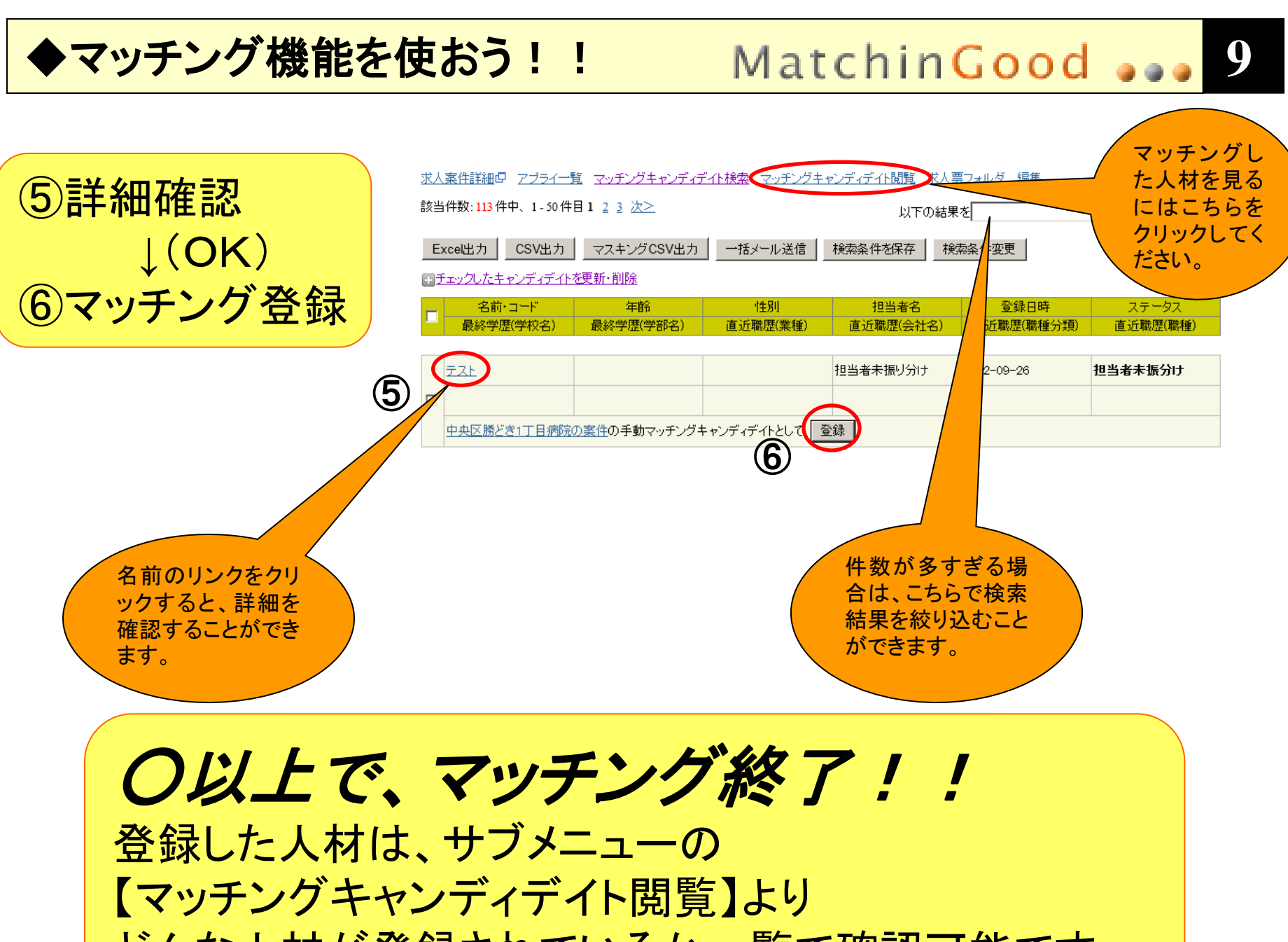

どんな人材が登録されているか一覧で確認可能です。

# ◆マッチング案件にアプライしよう! MatchinGood → 10

> マッチング機能で 登録した案件にアプライさせる場合、 「アプライ入力」をクリックすることで、 進捗登録画面に移ります。

|                                                | l <u>アプライ状況詳</u> i       | 細 <u>対応状況詳細</u> メ-        | 当者:test5] レテーダス:<br>-ルトレイ マッチング案件 | アフラ1]<br><u> </u> | 覧<br>レジュメフォルダ(1)  |
|------------------------------------------------|--------------------------|---------------------------|-----------------------------------|-------------------|-------------------|
| 手動マッチ)                                         | ング案件 <u>自動マッ</u>         | <u>ッチング案件</u>             | (                                 | 2)                |                   |
| 下記でチェ                                          | ック済の案件を上詞                | 己キャンディデイトに <mark>紹</mark> | ☆ 以下の全てのマッ                        | チングを確認            |                   |
| 这当件数: <mark>6</mark> 7<br>Excel出力              | 件中、1 - 6 件目<br>つ CSV出力   |                           |                                   |                   |                   |
| 紹う                                             | 杉人番号・コード                 | 会社名                       | 配属部署                              | 業種                | 職種分類              |
| 介                                              | ポジション                    | 担当者名                      | 年収                                | 採用募集人数            | 登録日時              |
|                                                |                          |                           |                                   |                   |                   |
| <u>5023</u><br>大山                              | ロテスト                     | <u>2=-2</u>               | 大山ロテスト                            | 一般                | 循環器内科             |
| 大山                                             | ロテスト                     |                           | 350万円以上                           | 3人                | 2011-11-16 13:49: |
| ブライ登録                                          |                          |                           |                                   |                   |                   |
|                                                |                          | 新しい                       | アブライ                              |                   |                   |
| 会社名:                                           | ソニーン                     |                           |                                   |                   |                   |
| 記載部者・<br>職種分類:                                 | 循環器内科                    |                           |                                   |                   |                   |
| ポジション:                                         | 大山ロテスト                   |                           |                                   |                   |                   |
| 会社担当者:                                         | 管理者3 💆                   | •                         |                                   |                   | 4                 |
| 予定日時:                                          | ○ 未定 ● 決定 E<br>まだ日程を調整中の | 日程: 2012 ▼/05 ▼/          | 16 • 時刻: 18 • 25 •                |                   |                   |
| 面接担当:                                          |                          |                           |                                   |                   |                   |
|                                                | ,<br>ここには合格・不行           | <br>合格の理由などをご記入。          | ください。                             |                   | *                 |
|                                                |                          |                           |                                   |                   |                   |
|                                                |                          |                           |                                   |                   |                   |
|                                                |                          |                           |                                   |                   |                   |
|                                                |                          |                           |                                   |                   |                   |
| ×t:                                            |                          |                           |                                   |                   |                   |
| ¥€:                                            |                          |                           |                                   |                   |                   |
| ×t:                                            |                          |                           |                                   |                   |                   |
| <i>х</i> т:                                    |                          |                           |                                   |                   |                   |
| ¥モ:<br>1 ►==================================== |                          | *.``# Z                   |                                   |                   | ¥                 |

#### ◆案件紹介メールを送ろう!!

## MatchinGood 😱 🔒 🔟

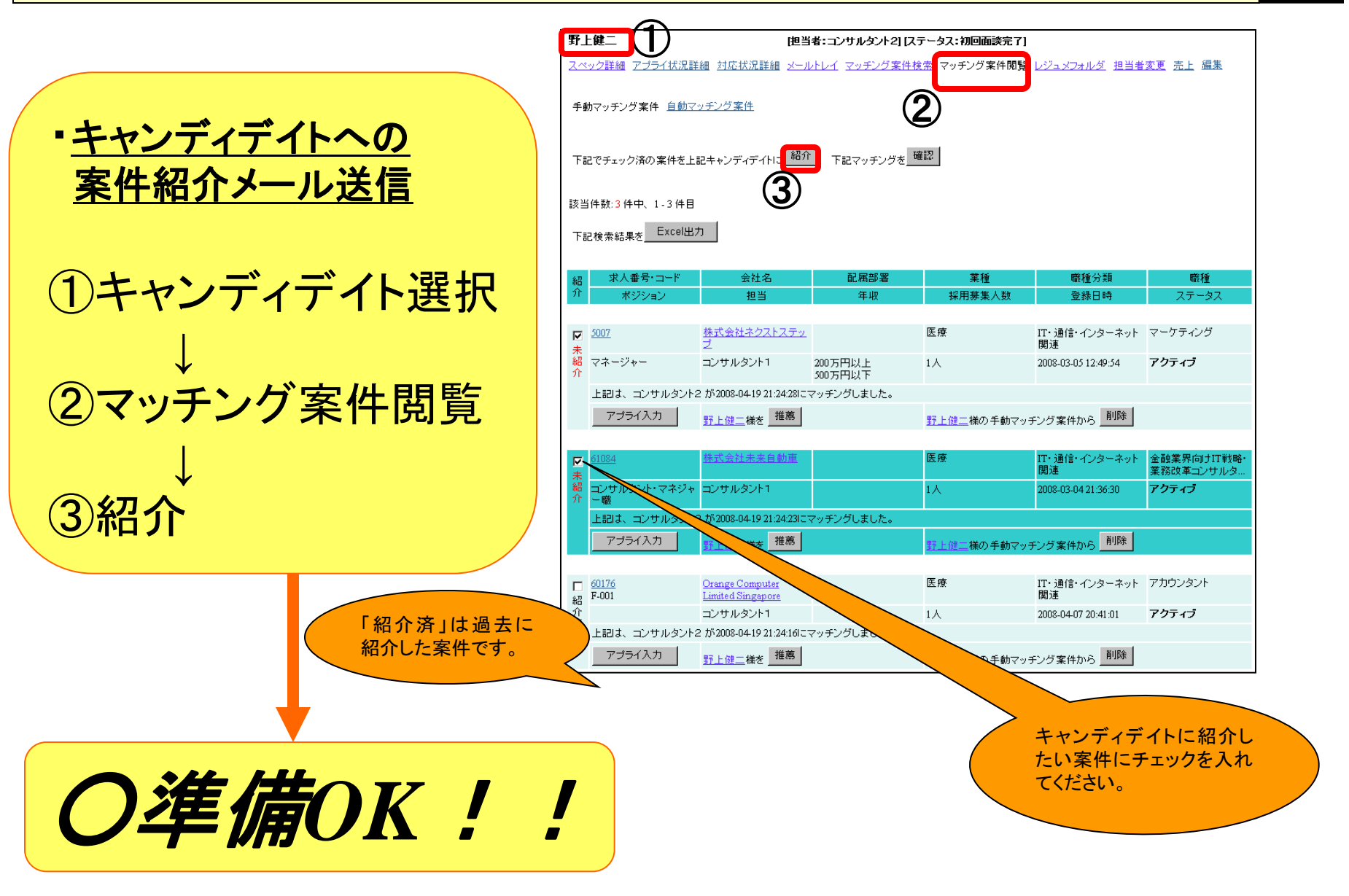

◆案件紹介メールを送ろう!!

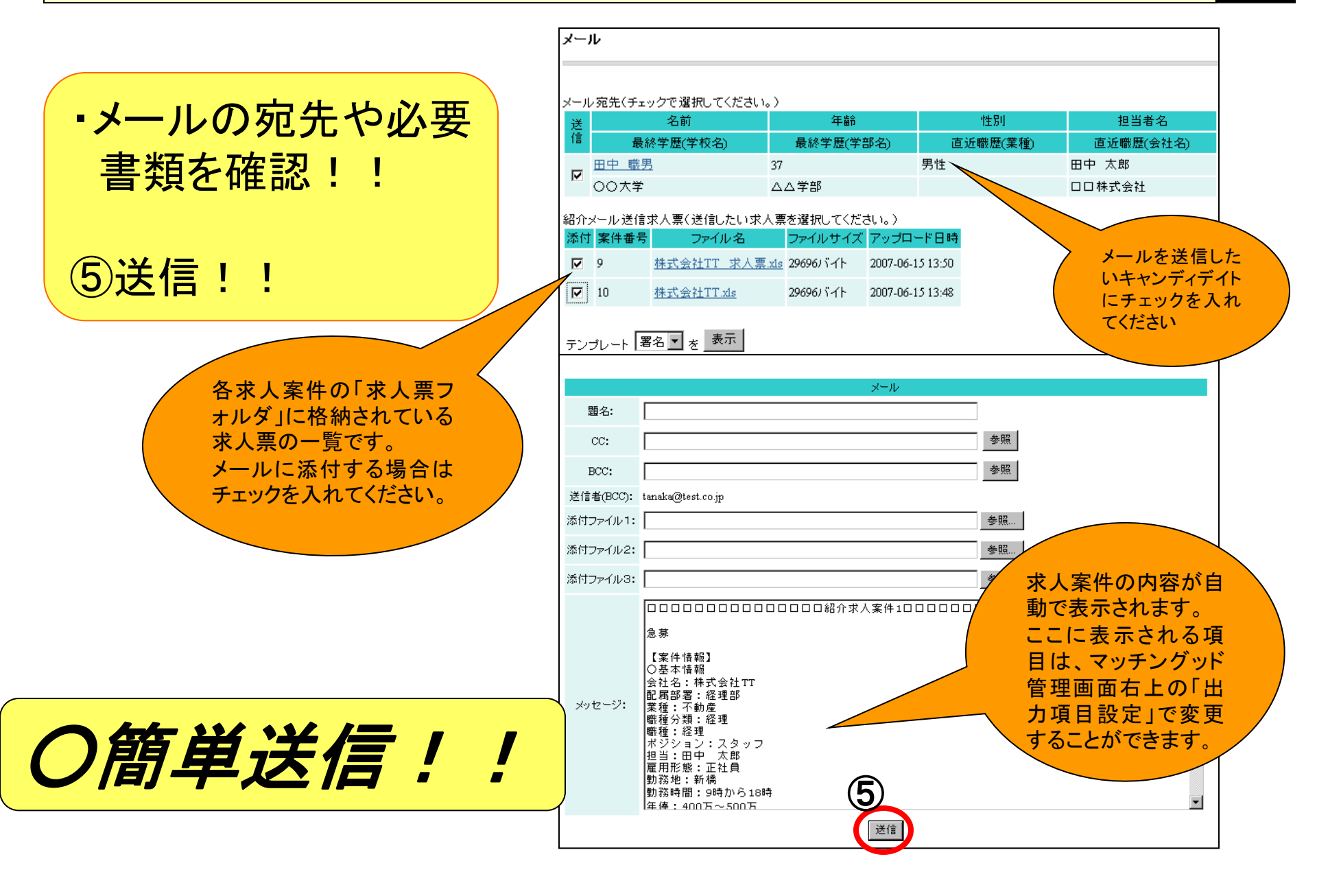

▶推薦メールを送ろう!!

#### MatchinGood ••• 13

・キャンディデイトの 推薦メール送信 ①キャンディデイトの選択 ②マッチング案件閲覧 ③案件を確認 ④推薦

| Matchin                                      | Good ver 3.0                         |                           | ▶ 担当者追加 ▶ 担当者編集            | 調除 ▶ ブルダウン項目変更                | □ ▶ 御社情報設定 ▶ 自由項目   |
|----------------------------------------------|--------------------------------------|---------------------------|----------------------------|-------------------------------|---------------------|
| ● ++)                                        | ンディデイト 〇 求人案(                        | 4                         | フリーワード検索                   |                               | マイル全文検索 📲 マニュ       |
| <mark>○</mark> マイページ                         | ○キャンディデイト                            | 会社情報 🜻 求                  | 人案件 🔮 進                    | 歩 O 売上・請求                     | 書 ○ デ - タ           |
| 求人案件<br>job                                  | 田中 職男                                | <b>〕</b><br>- イ状況詳細 対応状況詳 | [担当者:田中 太島<br>細 メールトレイ マッチ | 3] (ステータス:登録未返<br>ング案件検:マッチン: |                     |
| <ul> <li>求人案件検索</li> <li>求人案件新規登録</li> </ul> | 手動マッチング案件                            | <u>自動マッチング案件</u>          |                            |                               |                     |
| ▶求人案件マッチング<br>条件                             | 下記案件を上記キャ                            | シディデイトに紹介                 | 下記マッチングを <mark>確認</mark>   | ]                             |                     |
| ▶ エクスポート<br>▶ インポート                          | 該当件数: <mark>2</mark> 件中、1<br>下記検索結果を | - 2 件目<br>Excel出力         |                            |                               |                     |
|                                              | 求人番号・コード                             | 会社名                       | 配属部署                       | 業種                            | 職種分類                |
|                                              | ポジション                                | 担当                        | 年俸                         | 採用募集人数                        | 登録日時                |
|                                              | 2                                    | <u>株式会社TT</u>             | (3)                        | 業種                            | 職種分類                |
|                                              |                                      | 田中 太郎                     | 9                          | 人                             | 2007-06-13 17:51:19 |
|                                              | 上記は、田中 太郎が20                         | 07-06-15 13:37:18にマッチング   | びしました。                     |                               |                     |
|                                              | アプライ入力                               | 田中職男様を推薦                  | (4)                        | <u>田中 職男</u> 様の手動マッキ          | チング案件から 削除          |
|                                              | <u>10</u>                            | <u>株式会社TT</u>             |                            | 業種                            | 職種分類                |
|                                              |                                      | 田中 太郎                     |                            | 0人                            | 2007-06-15 13:28:05 |
|                                              | 上記は、田中 太郎が20                         | 07-06-15 13:37:03にマッチング   | りしました。                     |                               |                     |
|                                              | アプライ入力                               | 田中 職男様を 推薦                |                            | <u>田中 職男</u> 様の手動マッ:          | チング案件から 削除          |

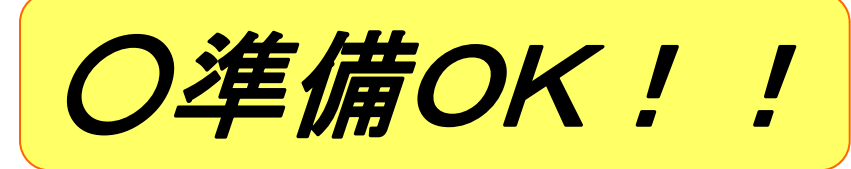

◆推薦メールを送ろう!!

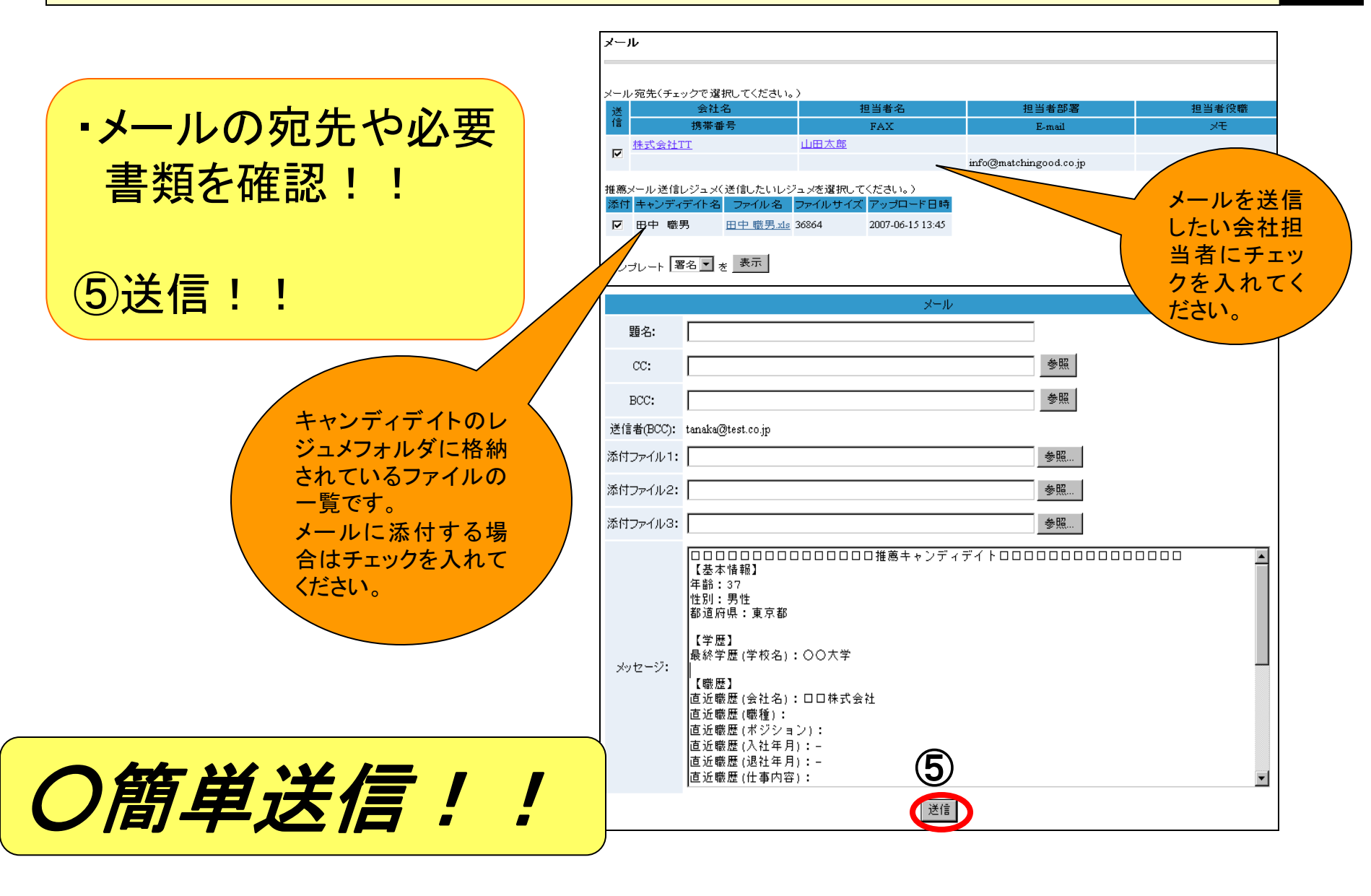

## ◆進捗の管理をしよう!!

# MatchinGood 😱 15

| ログアウト<br>MatchinGood ver 3.0 トパスワード変更                 |                                                                                                    |                            |              |        |                             |            |                  |           |
|-------------------------------------------------------|----------------------------------------------------------------------------------------------------|----------------------------|--------------|--------|-----------------------------|------------|------------------|-----------|
| ⑥ キャンディディト ○ 求人案件 フリーワード検索 ♀ ファイル全文検索 ┃ マニュアル ♥ 問い合わせ |                                                                                                    |                            |              |        |                             |            |                  |           |
| 0マイページ                                                | <ul> <li>○マイページ</li> <li>○キャンディデイト</li> <li>○会社情報</li> <li>○求人案件</li> <li>○進捗</li> <li>○売上・請求書</li> <li>○データ</li> <li>○スケジュール</li> </ul> |                            |              |        |                             |            |                  |           |
|                                                       |                                                                                                    |                            |              |        |                             |            |                  |           |
| マイページ                                                 | -                                                                                                    | マイベージ(テータ) <sub>(担当)</sub> | <b>者:</b> 田中 | 太郎 💽 🖡 | 間覧                          |            |                  |           |
| mypage                                                |                                                                                                    |                            |              |        |                             | 21 4= 31/5 |                  |           |
| ▶ キャンディデイト                                            |                                                                                                    | 人ナータ人別キャン<br>会体            | /ナイナイト       | ☆詳田    | マッチンク(キャンティティ<br>キ破認手動マッチング | 117担当)     | マッチング(会社担当)      | 2/4       |
| ▶☆人安供                                                 |                                                                                                    | ェル<br>アクティブ                | 01年<br>6件    | 会議用    | 未確認自動マッチング                  | 21年<br>8件  | 未確認自動マッチング       | 21年<br>4件 |
|                                                       |                                                                                                    | 登録未返答                      | 1件           | 会議用    |                             |            |                  |           |
| ▶データ                                                  |                                                                                                    | 初回レスなし要フォロー                | <u>0件</u>    | 会議用    | ステップ別アプライ(キャンテ・             | イナイト担当)    | ステップ別アプライ(会社担    | <u>ڠ)</u> |
| ▶ 75 <b>-</b> k                                       |                                                                                                    | 初回レスあり                     | <u>0件</u>    | 会議用    | 会社内推薦後未フォロー                 | <u>0件</u>  | 会社内推薦後未フォロー      | <u>0件</u> |
| -7.5.1                                                |                                                                                                    | 初回面談アレンジ                   | <u>0件</u>    | 会議用    | 案件紹介後未フォロー                  | <u>1件</u>  | 案件紹介後未フォロー       | <u>1件</u> |
| ▶メールボックス                                              |                                                                                                    | 初回面談完了                     | <u>0件</u>    | 会議用    | 書類(結果待ち)                    | <u>0任</u>  | 書類(結果待ち)         | <u>0件</u> |
| <ul> <li>v=n=&gt; +n=k</li> </ul>                     |                                                                                                    | 案件紹介中                      | <u>1件</u>    | 会議用    | 書類(合格後未フォロー)                | <u>1件</u>  | 書類(合格後未フォロー)     | <u>1件</u> |
|                                                       |                                                                                                    | く 転職保留                     | <u>0件</u>    | 会議用    | 筆記(結果待ち)                    | <u>0件</u>  | 筆記(結果待ち)         | <u>0件</u> |
|                                                       |                                                                                                    | 🕕 アプライ                     | <u>3件</u>    | 会議用    | (2) 筆記(合格後未フォロー)            | <u>2件</u>  | (3) 筆記(合格後未フォロー) | <u>2件</u> |
|                                                       |                                                                                                    | 入社                         | <u>1件</u>    | 会議用    | 1次(結果待ち)                    | <u>2件</u>  | 1次(結果待ち)         | <u>2件</u> |
|                                                       |                                                                                                    | 売上計上                       | <u>0件</u>    | 会議用    | 1次(合格後未フォロー)                | 0件         | 1次(合格後未フォロー)     | <u>0件</u> |
|                                                       |                                                                                                    | 請求                         | <u>0件</u>    | 会議用    | 2次(結果待ち)                    | <u>1件</u>  | 2次(結果待ち)         | <u>1件</u> |
|                                                       |                                                                                                    | 入金                         | <u>0件</u>    | 会議用    | 2次(合格後未フォロー)                | <u>0件</u>  | 2次(合格後未フォロー)     | <u>0件</u> |
|                                                       |                                                                                                    |                            |              |        | 3次(結果待ち)                    | 0件         | 3次(結果待ち)         | 1件        |

・ステップ別アプライの区別
①キャンディデイトをステータス毎に確認できます。
②人材がアプライした進捗を確認できます。
③企業にアプライした進捗を確認できます。

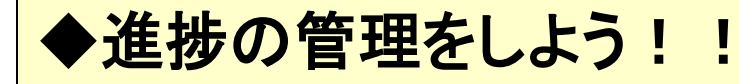

#### MatchinGood ... 16

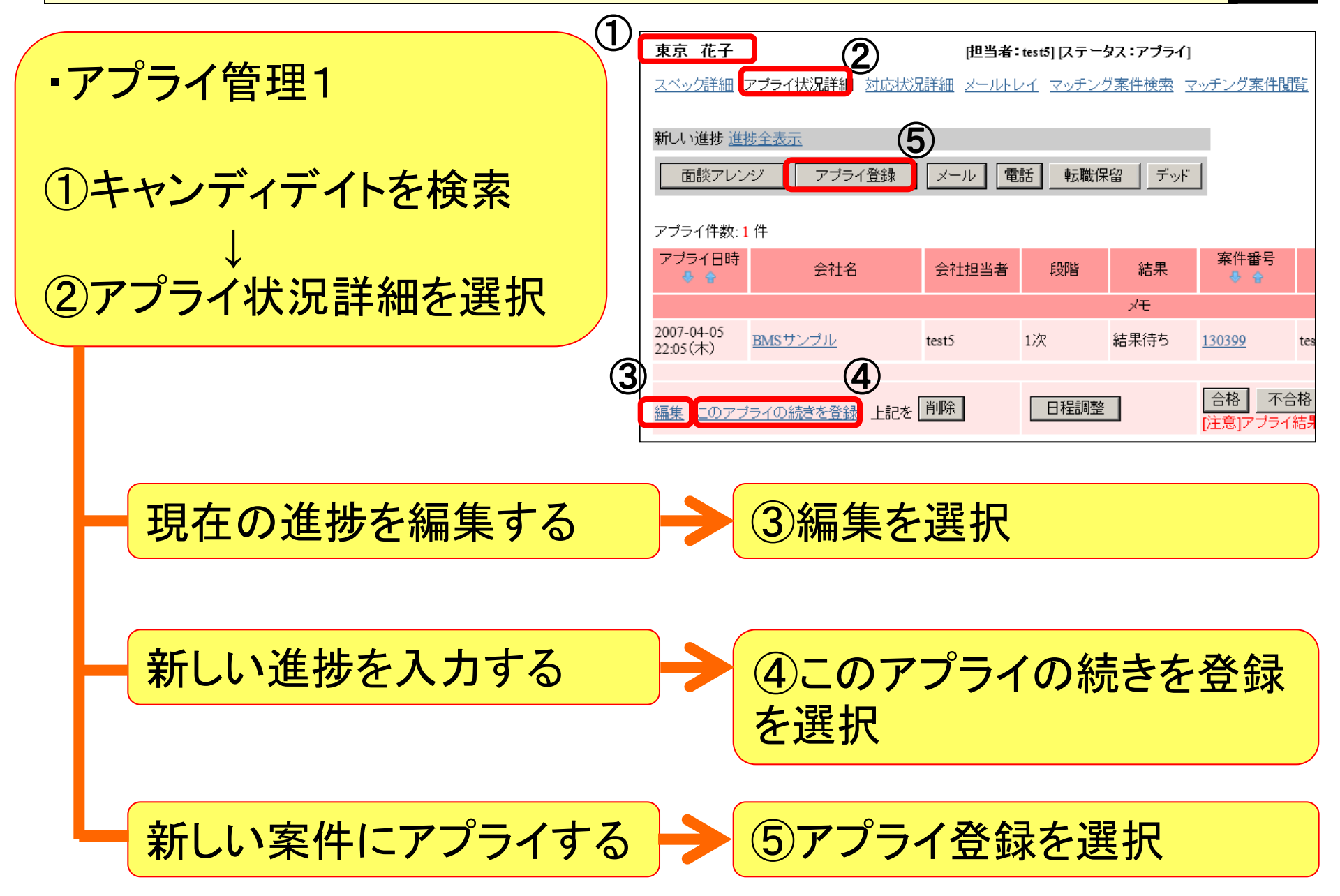

▶進捗の管理をしよう!!

MatchinGood

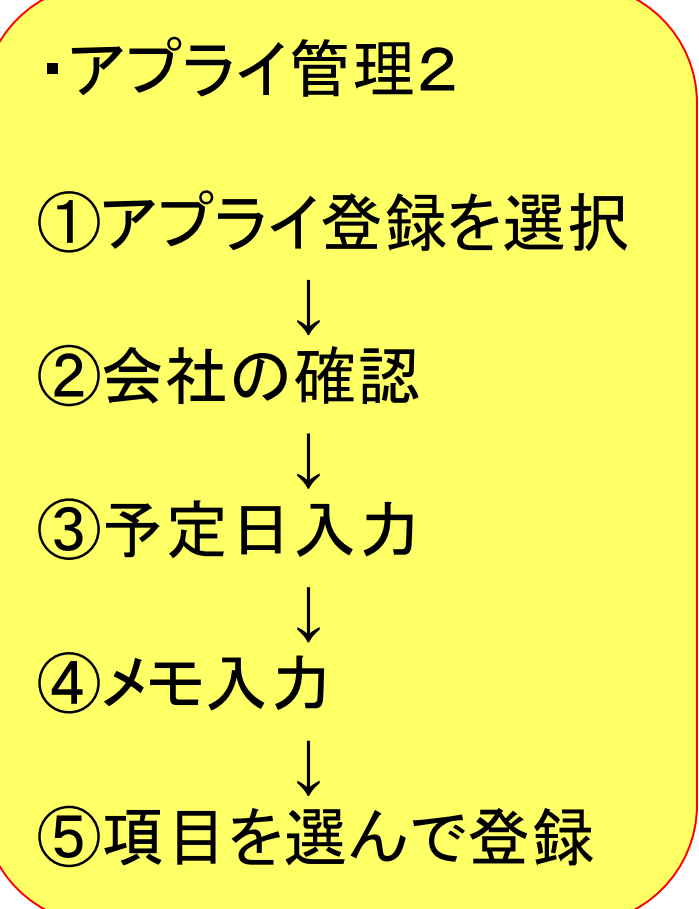

| 查理2         | 新しいアプライ<br>会社名: 【株式支付L】<br>(株式支付L】)                                                                                     |
|-------------|----------------------------------------------------------------------------------------------------|
| 登録を選択       | <ul> <li>配局部署:</li> <li>職種分類:</li> <li>職種分類:</li> <li>株ジション:</li> <li>会社担当者:</li> <li>田中 太郎 ▼</li> </ul>                |
| 在認          | 予定日時:     / 未定 () 決定 日程: [2007 1/16 1/15 1 時刻: [14 1] [10 1] (3)       まだ日程を調整中の時は、「未定」を選択してください。       面接担当:       メモ: |
| ,<br>入力     |                                                                                                    |
| ]           | 面接日などの内容をメールする必<br>要がある場合は、ココにチェック!                                                                                     |
| 選んで登録       | そのまま必要情報が入力されてメ<br>ール送信画面へ!!                                                                                            |
|             |                                                                                                    |
| <b>のアプラ</b> | ライ登録終了!!                                                                                                    |